#### TRIBUNAL DE CONTAS

# PROTOCOLO INTEGRADO

AUDORA TECNOLOGIA

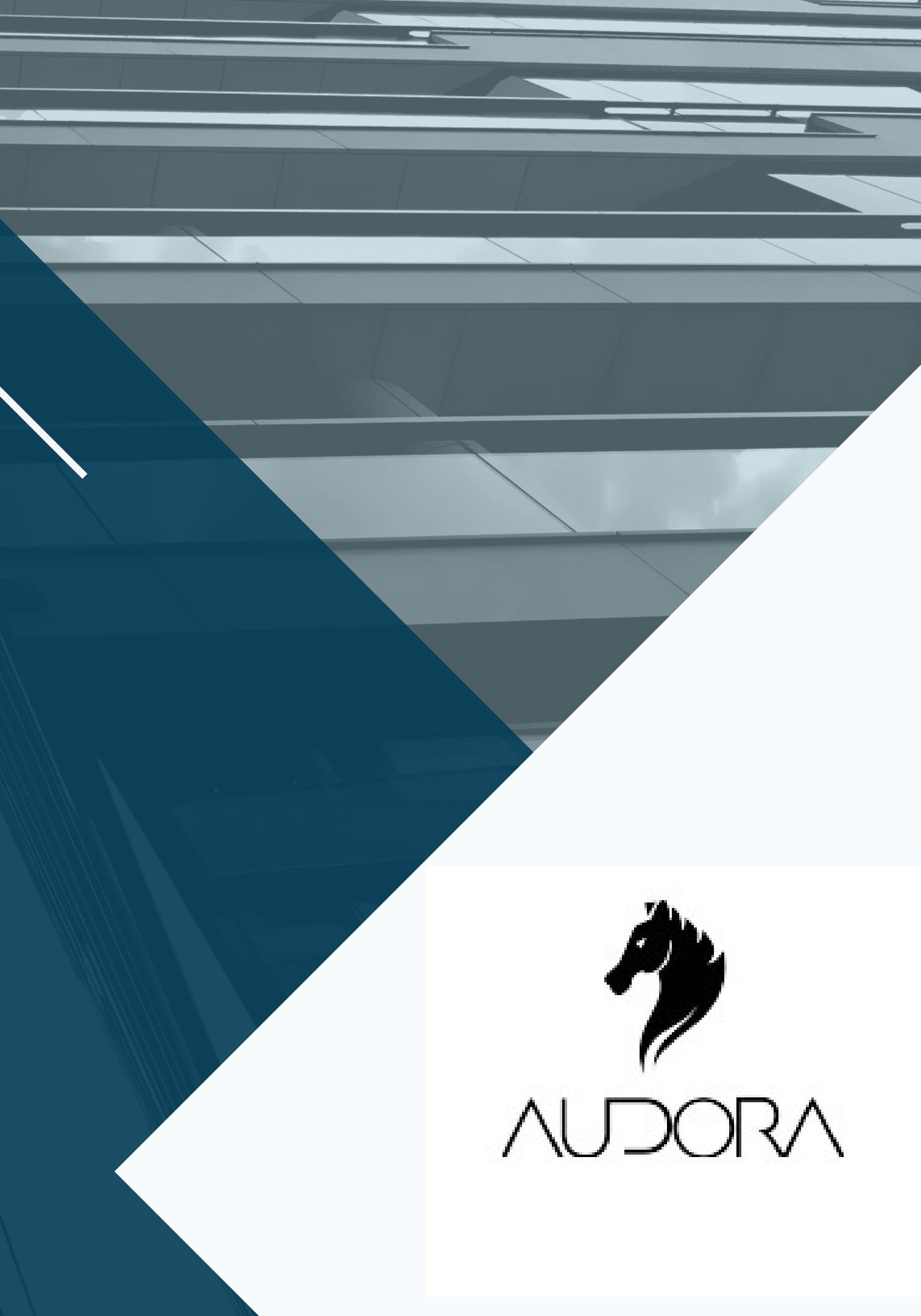

#### **Como acessar?**

O sistema fica disponível no endereço https://audora.tceal.tc.br/portal Basta informar seu usuário ou email cadastrado e a senha, depois é só clicar em entrar.

Caso não possua login e senha, entrar em contato por email dti@tceal.tc.br, telefone (82) 3315-5596 ou whatsaap 82 9189-8007.

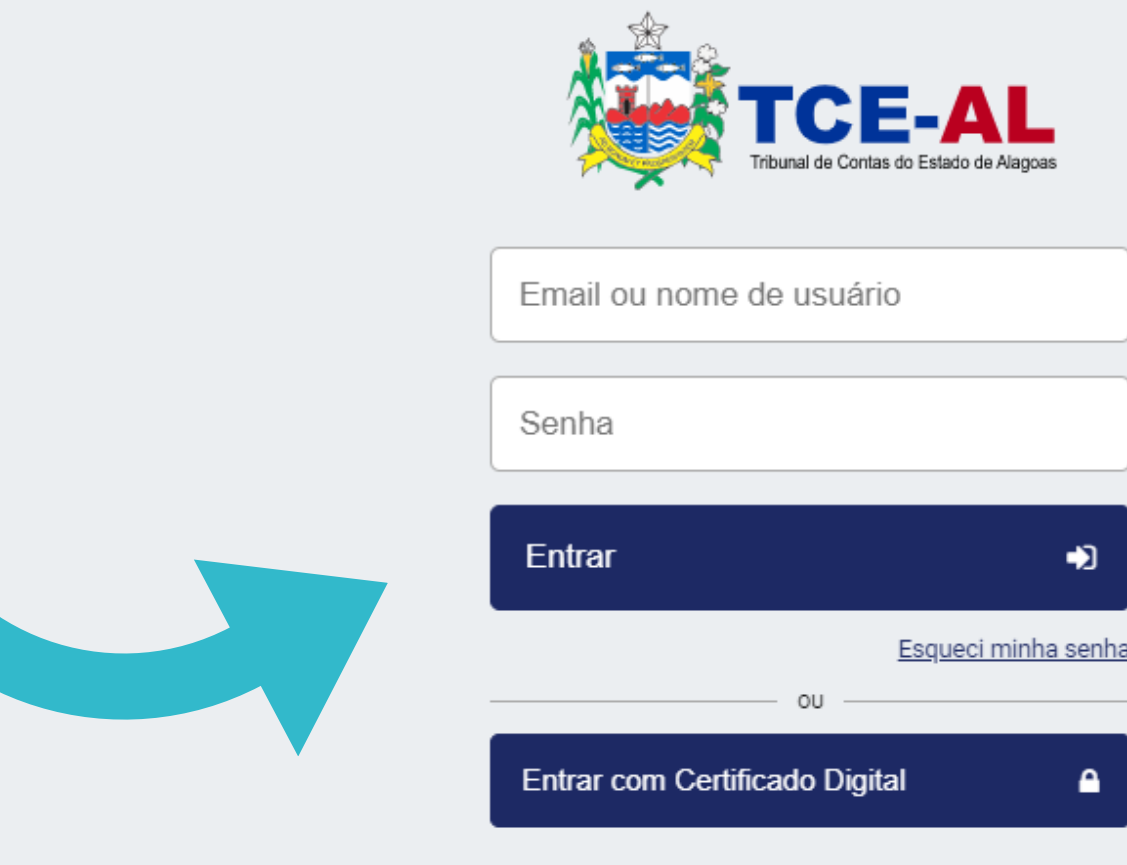

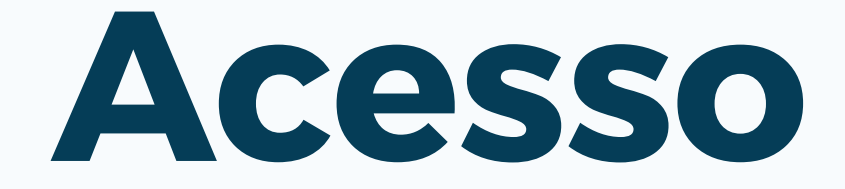

#### **Como acessar?**

Também é possível acessar clicando em "entrar com certificado digital".

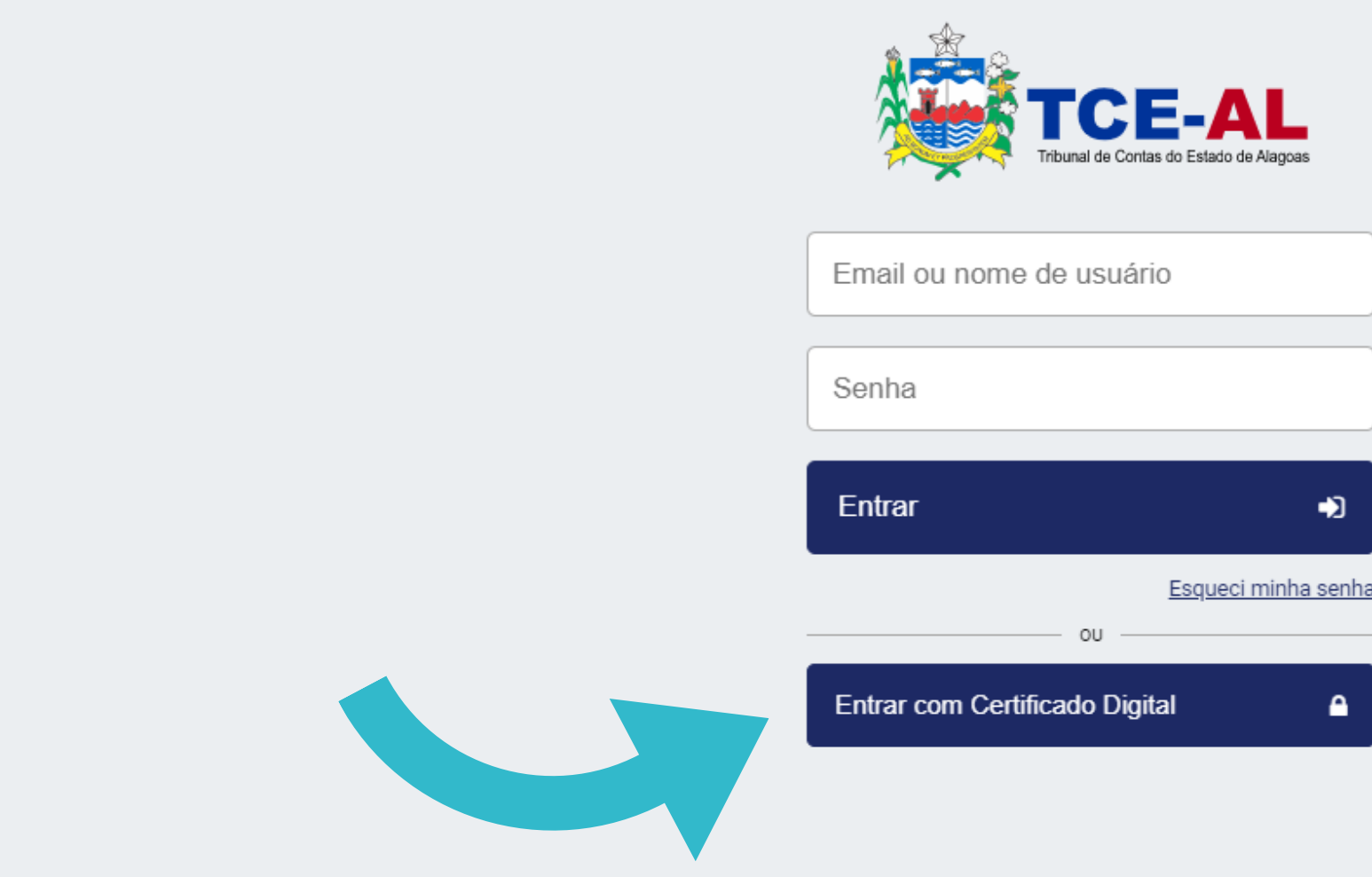

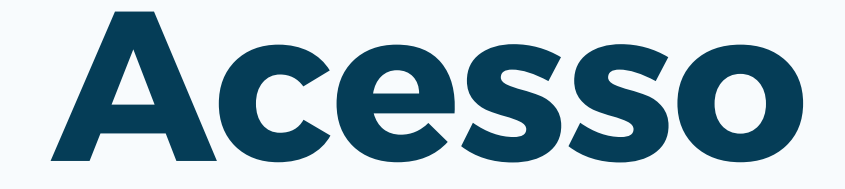

### Criando um novo requerimento

Para criar um requerimento basta acessar o

÷

sistema e clicar em

Novo requerimento

| TCE-AL Comicílio Funcional                                                                 |    |                                                                            |                                                                        |  |
|--------------------------------------------------------------------------------------------|----|----------------------------------------------------------------------------|------------------------------------------------------------------------|--|
| <ul> <li>Novo requerimento</li> <li>PENDÊNCIAS</li> <li>AGUARDANDO MANIFESTAÇÃO</li> </ul> | 0  | NÚMERO<br>TC-4325/2021<br>TIPO DE PROCESSO<br>Administração - Solicitações | DEPARTAMENTO<br><br>SITUAÇÃO<br>Aguardando manifestação do interessado |  |
| EM TRÂMITE<br>PROCESSOS ATIVOS                                                             | 10 |                                                                            |                                                                        |  |
| ARQUIVADOS<br>PROCESSOS ARQUIVADOS                                                         | 2  |                                                                            |                                                                        |  |
|                                                                                            |    |                                                                            |                                                                        |  |
|                                                                                            |    |                                                                            |                                                                        |  |
|                                                                                            |    |                                                                            |                                                                        |  |

# Novo Requerimento

TCE-AL

Tribunal de Contas do Estado de Alagoas

ÚLTIMA MOVIMENTAÇÃO 12/01/2021

AÇÕES

AUDORA

Será exibid campos "Tip Depois bast

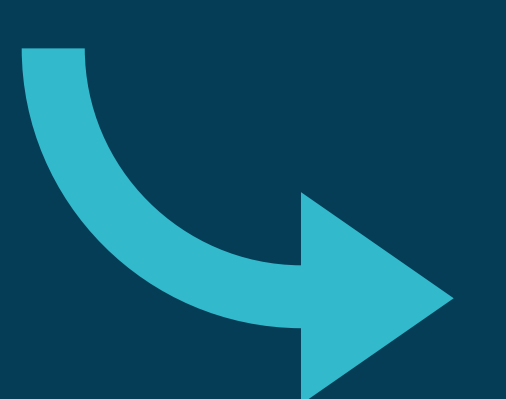

| licar em "Salvar".                 |  |                  |
|------------------------------------|--|------------------|
| TCE-AL Domicílio Funcional         |  | Usuario Portal ~ |
| O REQUERIMENTO                     |  | ×                |
| rigatórios                         |  |                  |
| le Requerimento *                  |  |                  |
| elecione o Tipo de Processo        |  | <b>v</b>         |
| nto (impresso na capa do processo) |  |                  |
|                                    |  |                  |
|                                    |  |                  |
|                                    |  |                  |

## Acompanhamento do requerimento

A tela inicial exibe as abas laterais, onde é possível acompanhar a fase que o requerimento estiver tramitando.

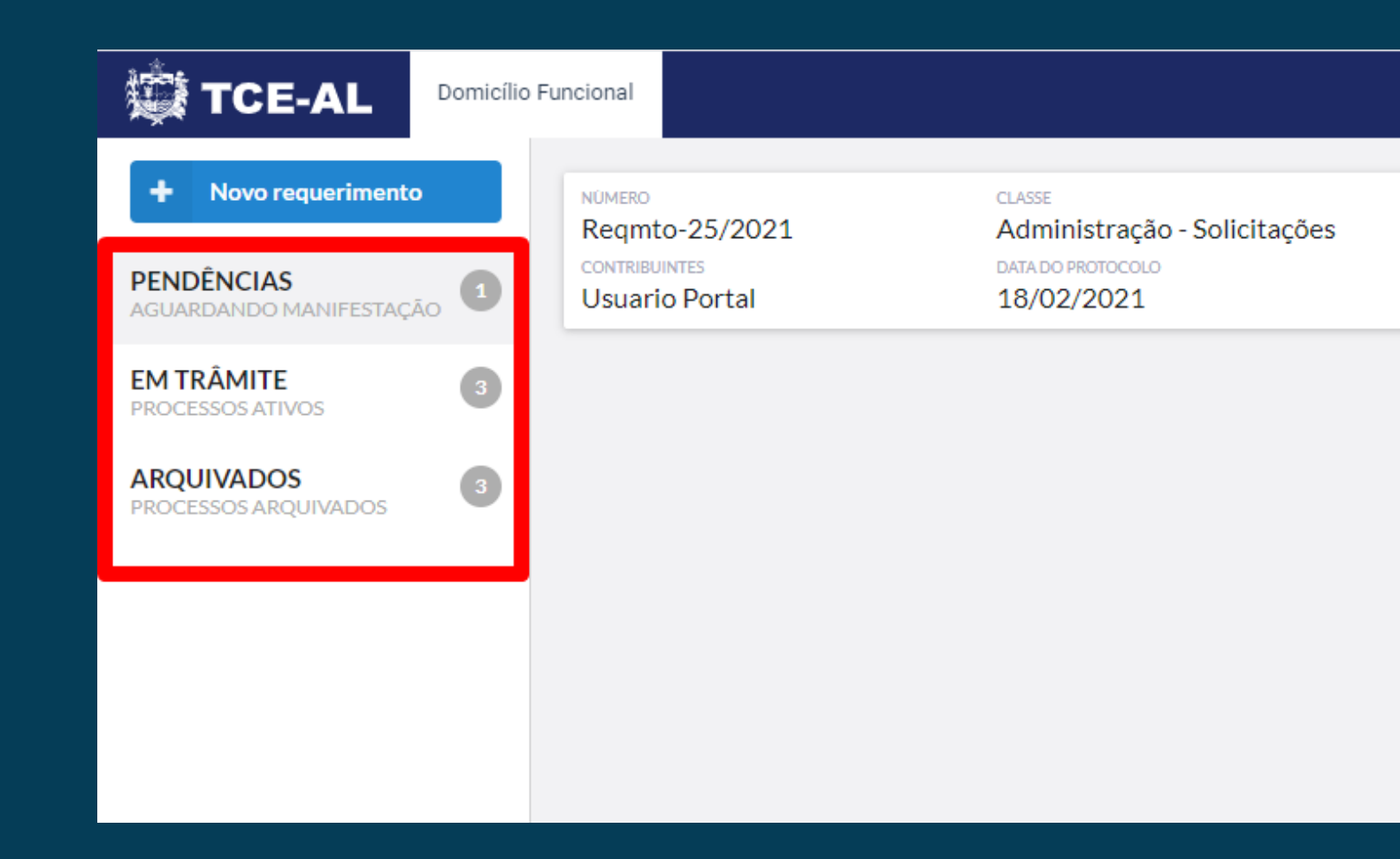

# Acompanhamento

|                            |                     | Usuario Portal | ~ |
|----------------------------|---------------------|----------------|---|
|                            |                     |                |   |
| ASSUNTO                    | ÚLTIMA MOVIMENTAÇÃO |                |   |
|                            |                     | 40050          |   |
| SITUAÇÃO                   |                     | AÇÕES          |   |
| Aguardando manifestação do |                     |                |   |
|                            |                     |                | - |

## Pendências

A aba "Pendências" exibe todos os requerimentos que estão aguardando a manifestação do interessado. Também é possível realizar duas ações: Baixar processo e Cumprir Diligência.

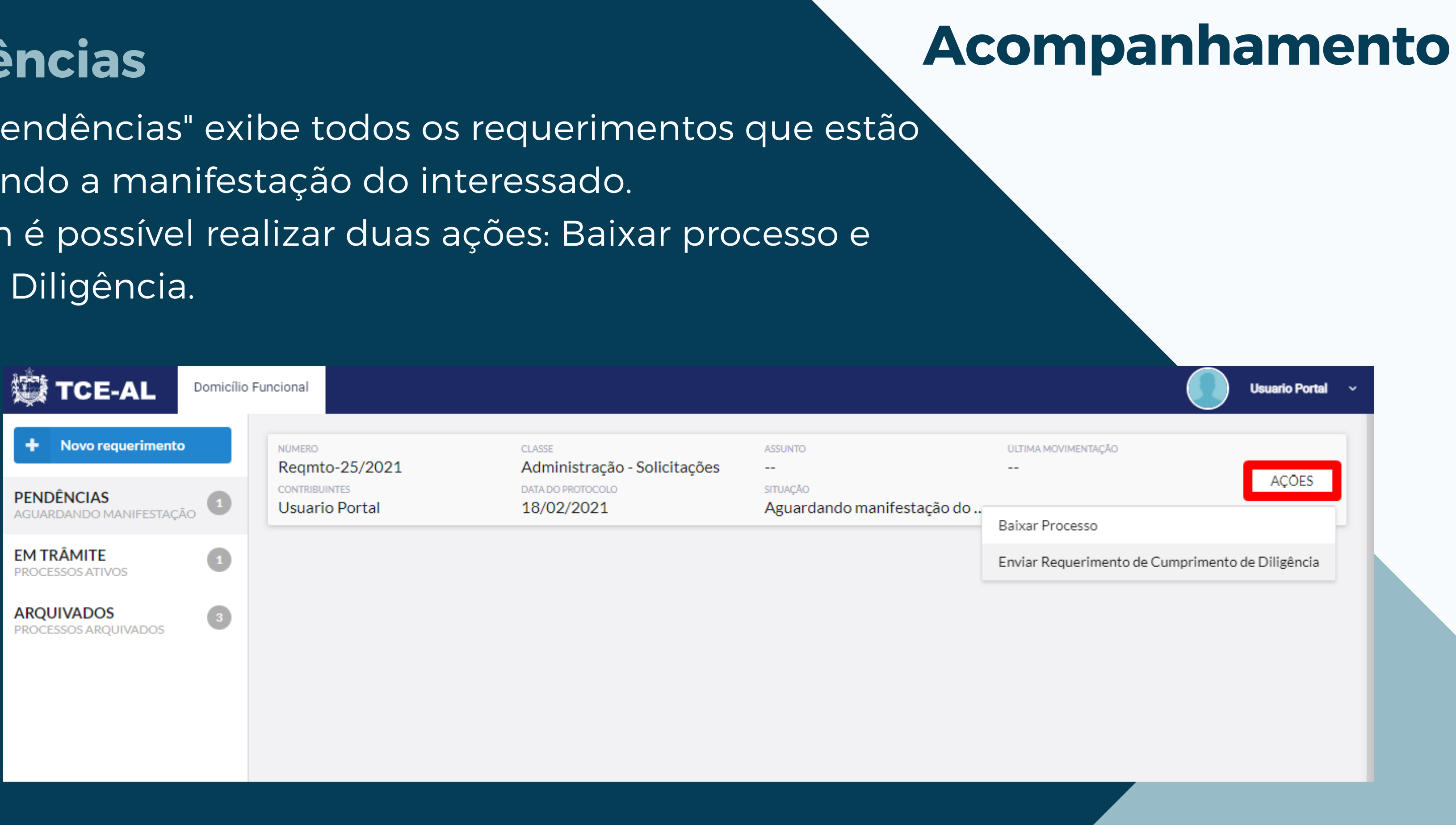

# **Cumprir Diligência**

- Cumprir diligência: essa ação é utilizada quando o interessado deve incluir um documento para cumprir alguma pendência referente seu requerimento.

Basta clicar em "Ações", em seguida clicar em "Cumprimento de Diligência" e, por fim, clicar em "Selecionar Documentos" e inserir o PDF desejado.

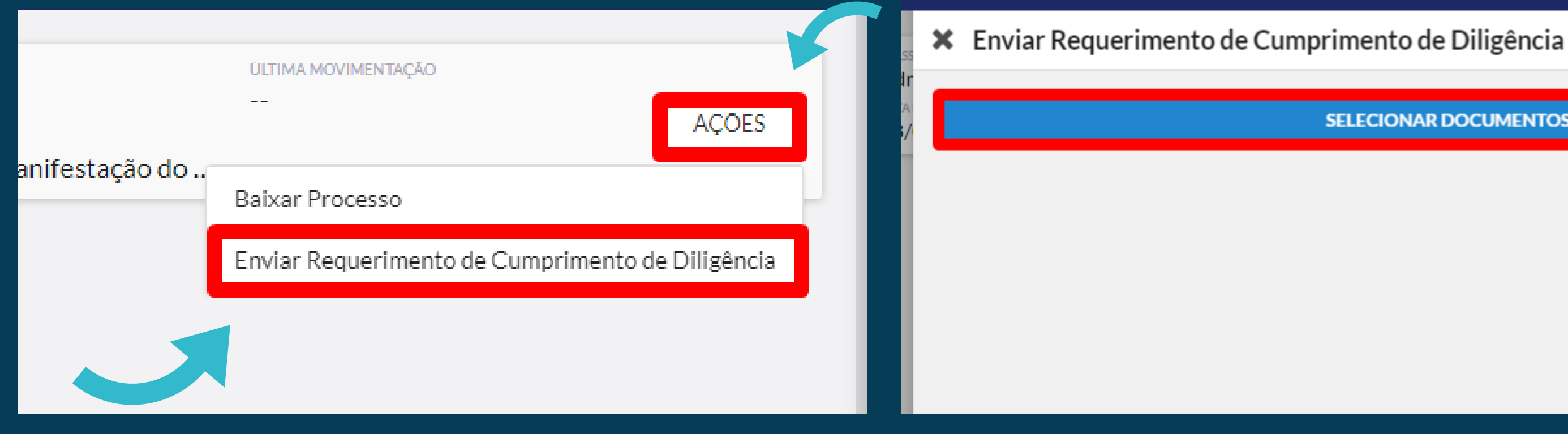

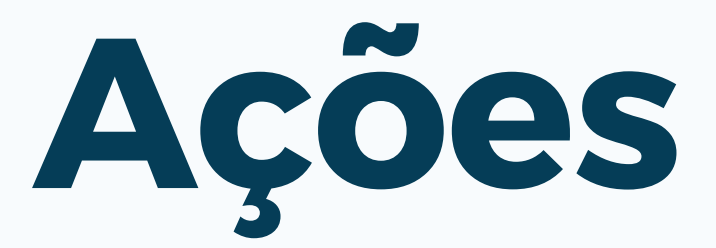

SELECIONAR DOCUMENTOS

Ao clicar em "Selecionar documentos", será exibida a tela do computador, onde o interessado irá buscar o PDF desejado.

Lembrando que o tamanho máximo do PDF é de 5mb.

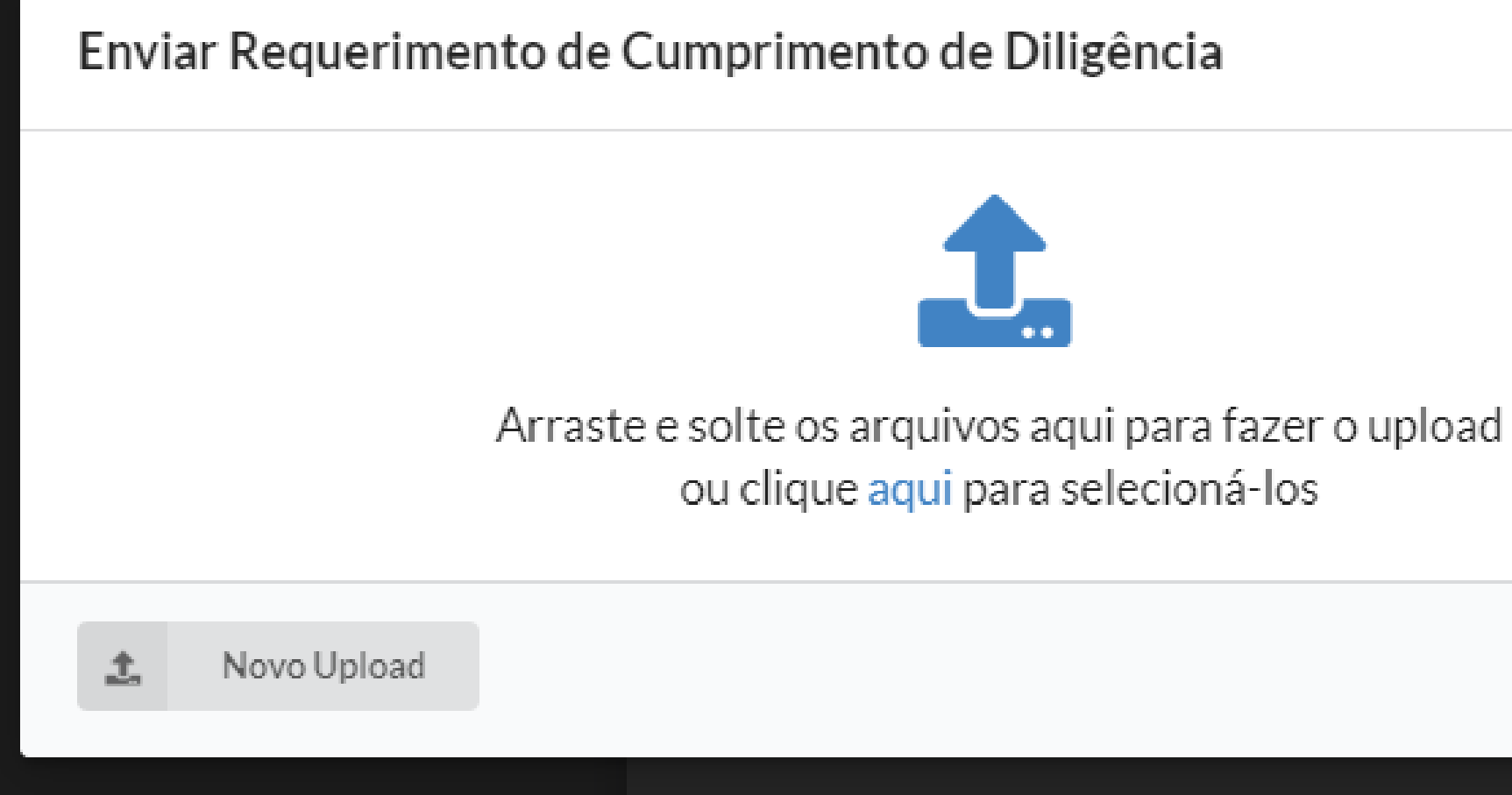

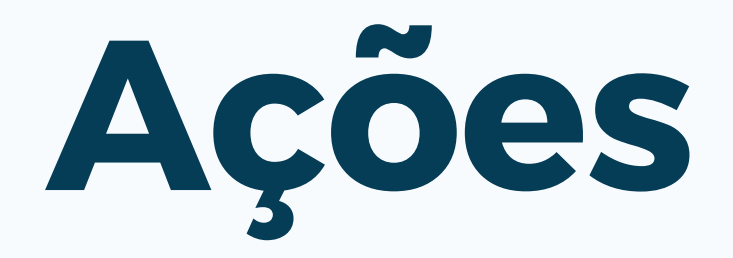

Enviar

#### Após anexar o documento desejado, clicar em "Enviar".

Enviar Requerimento de Cumprimento de Diligência

| DOCUMENTO TESTE.pdf | REMOVER | ♣ ENVIAR |
|---------------------|---------|----------|
| 1. Novo Upload      |         | Enviar   |

É necessário estar com o certificado digital para assinar eletronicamente o documento inserido.

Introduzir PIN

Para efetuar logon em Introduzir PIN: \*\*\*\*

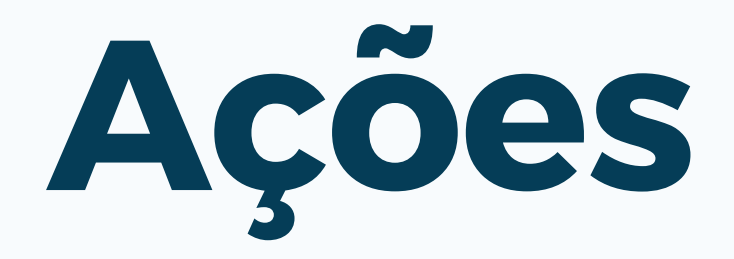

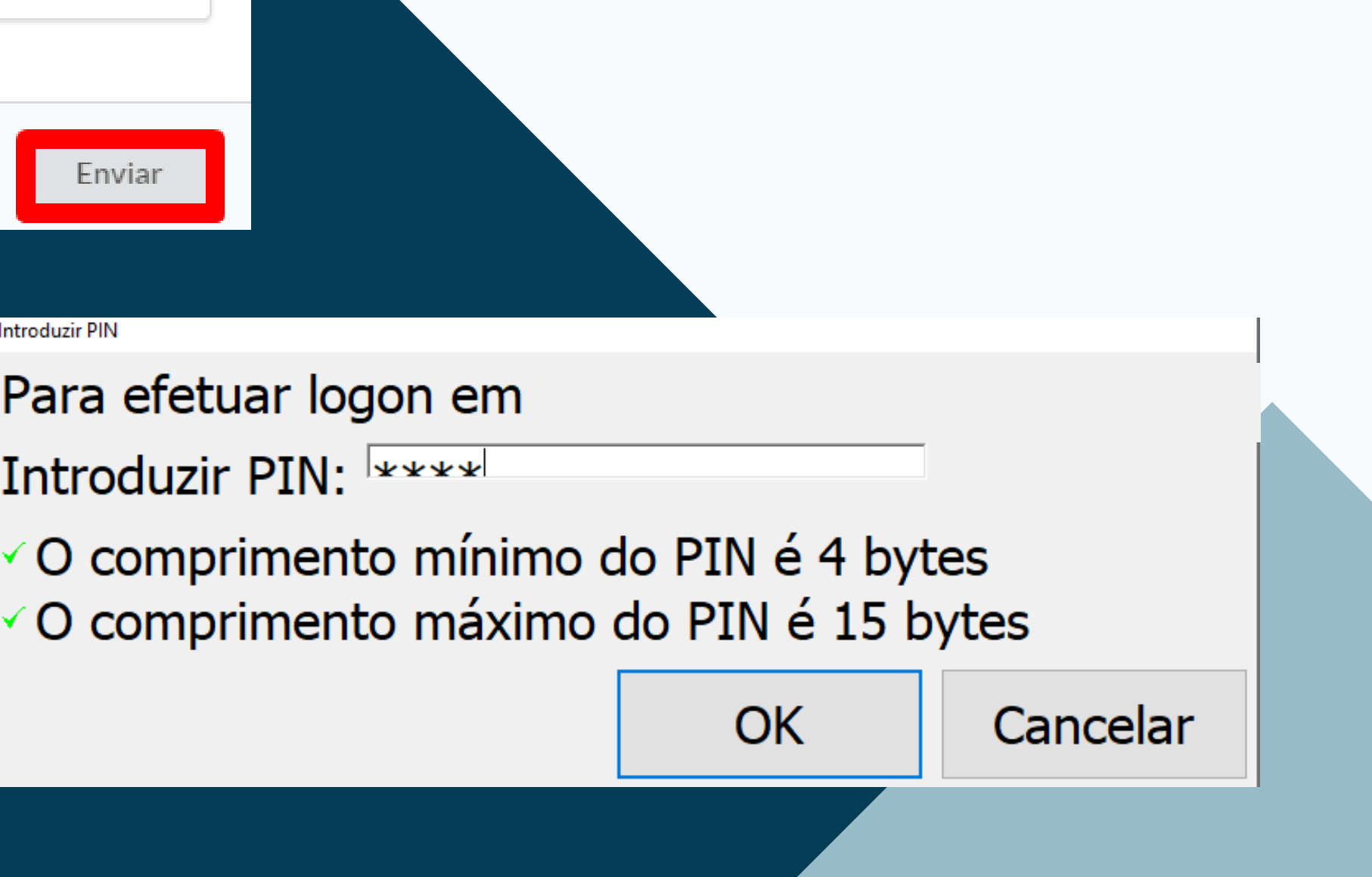

#### **Baixar processo**

- Baixar processo: essa ação é utilizada quando o interessado deseja ver os documentos anexados ao seu processo. Ao clicar em "Baixar processo", a cópia dos autos será exibida em uma nova aba.

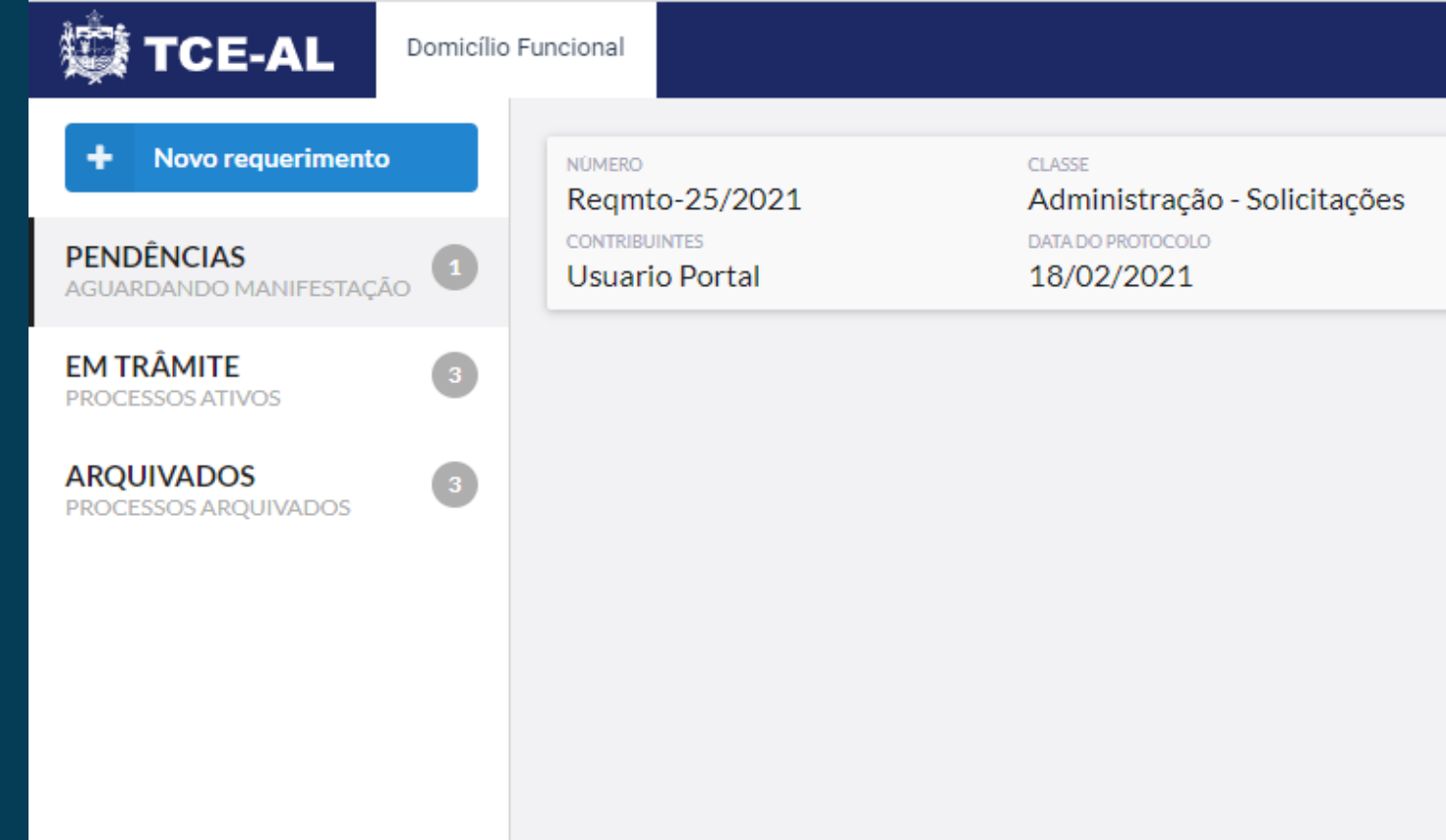

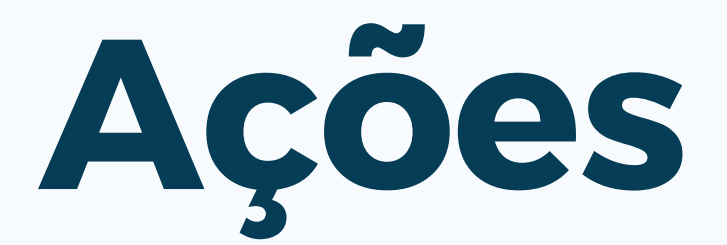

ASSUNTO ÚLTIMA MOVIMENTAÇÃO AÇÕES SITUAÇÃO Aguardando manifestação do Baixar Processo

Enviar Requerimento de Cumprimento de Diligência

Usuario Portal

# Em Trâmite

#### A aba "Em Trâmite" exibe todos os processos que estão em tramitação e que não possuem nenhuma pendência.

Nessa fase, apenas é possível utilizar a ação "Baixar processo".

|  |                                                              | Funcional                                                 |                                                                           |
|--|--------------------------------------------------------------|-----------------------------------------------------------|---------------------------------------------------------------------------|
|  | Novo requerimento     PENDÊNCIAS     AGUARDANDO MANIFESTAÇÃO | NÚMERO<br>TC-4361/2021<br>CONTRIBUINTES<br>Usuario Portal | CLASSE<br>Licitações/Contratos/Convên.<br>DATA DO PROTOCOLO<br>05/02/2021 |
|  | EM TRÂMITE<br>PROCESSOS ATIVOS                               | NÚMERO<br>TC-4339/2021<br>CONTRIBUINTES<br>Usuario Portal | classe<br>Administração - Solicitações<br>DATA DO PROTOCOLO<br>14/01/2021 |
|  | PROCESSOS ARQUIVADOS                                         | NÚMERO<br>7336/2016<br>CONTRIBUINTES<br>Usuario Portal    | CLASSE<br>Processos Migrados<br>DATA DO PROTOCOLO<br>21/06/2016           |
|  |                                                              |                                                           |                                                                           |

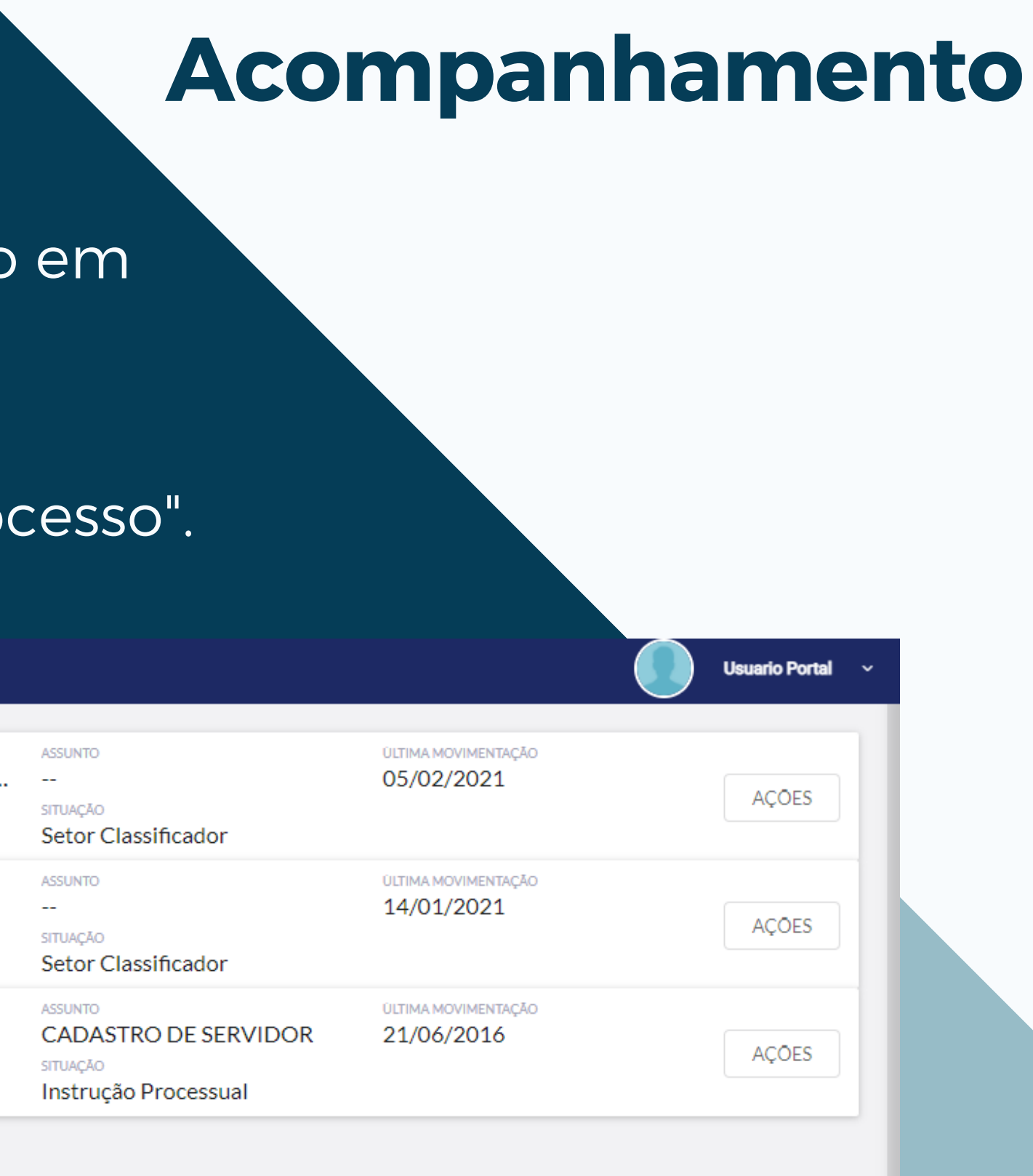

# Arquivados

#### A aba "Arquivados" exibe todos os processos que sua tramitação foi concluída.

Nessa fase, apenas é possível utilizar a ação "Baixar processo".

| TCE-AL                                                      | Domicílio Funcional |                                                           |                                                                           |
|-------------------------------------------------------------|---------------------|-----------------------------------------------------------|---------------------------------------------------------------------------|
| Novo requerimento     PENDÊNCIAS     AGUARDANDO MANIFESTAÇÃ | o<br>AO<br>A        | NÚMERO<br>TC-4364/2021<br>CONTRIBUINTES<br>Usuario Portal | classe<br>Administração - Solicitações<br>DATA DO PROTOCOLO<br>05/02/2021 |
| EM TRÂMITE<br>PROCESSOS ATIVOS                              |                     | NÚMERO<br>TC-4360/2021<br>CONTRIBUINTES<br>Usuario Portal | CLASSE<br>Administração - Solicitações<br>DATA DO PROTOCOLO<br>05/02/2021 |
| PROCESSOS ARQUIVADOS                                        |                     | NÚMERO<br>TC-4356/2021<br>CONTRIBUINTES<br>Usuario Portal | CLASSE<br>Administração - Solicitações<br>DATA DO PROTOCOLO<br>05/02/2021 |

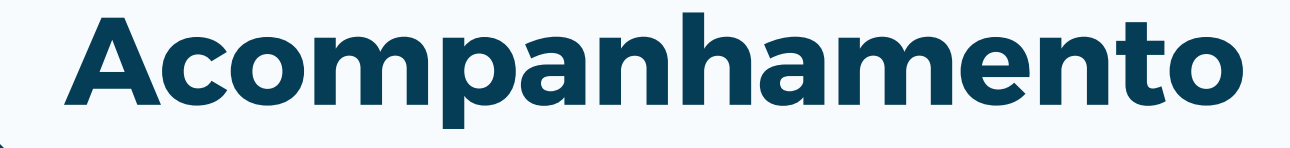

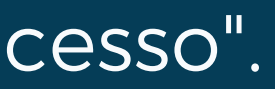

|                                       |                                   | Usuario Portal ~         |
|---------------------------------------|-----------------------------------|--------------------------|
| ASSUNTO<br><br>SITUAÇÃO<br>Arquivados | ULTIMA MOVIMENTAÇÃO<br>05/02/2021 | AÇÕES<br>Paivar Processo |
| ASSUNTO<br><br>SITUAÇÃO<br>Arquivados | ULTIMA MOVIMENTAÇÃO<br>05/02/2021 | AÇÕES                    |
| ASSUNTO<br><br>SITUAÇÃO<br>Arquivados | ULTIMA MOVIMENTAÇÃO<br>05/02/2021 | AÇÕES                    |
|                                       |                                   |                          |

AUDORA TECNOLOGIA E SERVIÇOS Rua Com. Pontes de Magalhães, 70 sala 403 EMAIL ADDRESS atendimento@audora.com.br PHONE NUMBER (82) 3026-7700

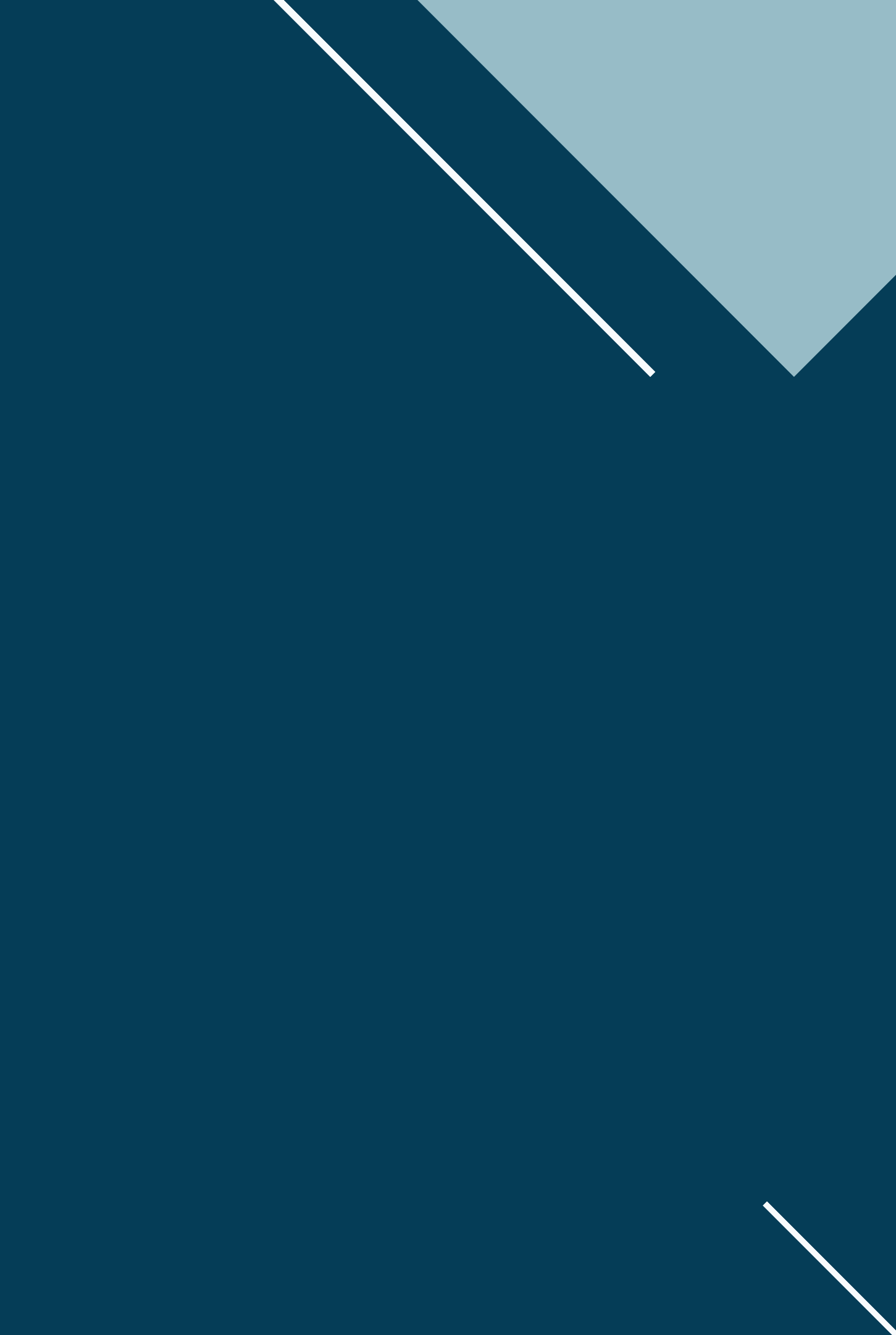